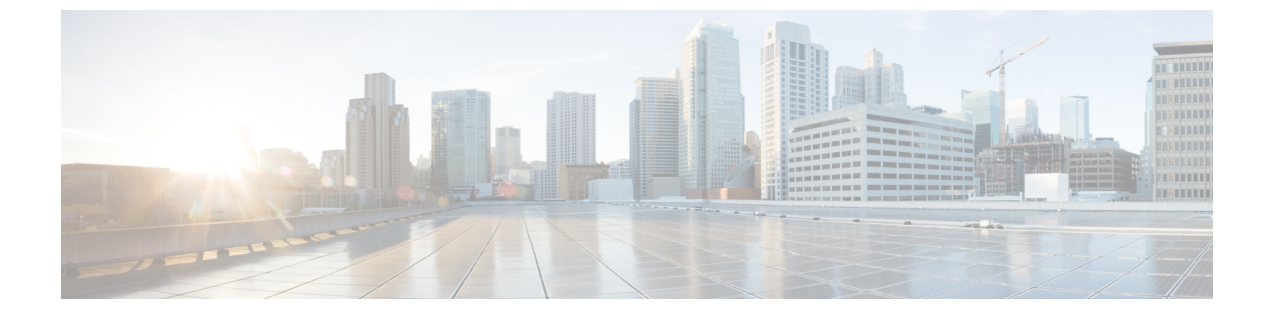

# **Cisco Unified Communications Manager** サーバ 設定

(注)

Cisco Unified Communications Manager のリリースにより、メニュー オプションとパラメータが 異なるため、リリースごとの Cisco Unified Communications Manager のドキュメントを参照して ください。

- Cisco Unified Communications Manager のユーザおよびデバイスの設定, 1 ページ
- ・標準 CCM アクセス コントロール グループへのユーザの追加, 2 ページ
- CTI ゲートウェイ アプリケーション ユーザの設定, 3 ページ
- CTI 対応アクセス コントロール グループへのアプリケーション ユーザの追加, 4 ページ
- アプリケーションユーザへの CTI デバイス コントロールの割り当て, 4 ページ
- ・ダイヤルルールの設定,5ページ

# Cisco Unified Communications Manager のユーザおよびデ バイスの設定

Microsoft Lync と統合するために Cisco Unified Communications Manager を設定する場合は、事前に Cisco Unified Communications Manager でユーザとデバイスの設定を完了しておく必要があります。 電話デバイスを設定し、ユーザを設定し、各ユーザにデバイスを関連付ける必要があります。

回線をデバイスに関連付ける必要もあります。ただし、拡張モビリティ機能のユーザの場合は、 回線をデバイスプロファイルに関連付けます。この関連付けがラインアピアランスとなります。 ユーザをデバイスまたはデバイスプロファイルに関連付けると、ラインアピアランスがユーザに 関連付けられます。

1

| タスク                                | メニューパス                                                                                                    |
|------------------------------------|----------------------------------------------------------------------------------------------------|
| 電話デバイスを設定し、プライマリ内線を<br>各デバイスに関連付ける | [Cisco Unified CM の管理(Cisco Unified<br>Communications Manager Administration)]>[デバイ<br>ス(Device)]>[電話(Phone)]>[電話(Phone)]            |
| ユーザを設定し、各ユーザにデバイスを関<br>連付ける        | [Cisco Unified CM の管理 (Cisco Unified<br>Communications Manager Administration)]>[ユーザ<br>管理 (User Management)]>[エンドユーザ (End<br>User)] |
| ユーザをライン アピアランスに関連付け<br>る           | [Cisco Unified CM の管理(Cisco Unified<br>Communications Manager Administration)]>[デバイ<br>ス(Device)]>[電話(Phone)]                        |

# 次の作業

標準 CCM アクセス コントロール グループへのユーザの追加, (2ページ)

### 関連トピック

ラインアピアランス http://www.cisco.com/en/US/products/sw/voicesw/ps556/tsd\_products\_support\_series\_home.html

# 標準 CCM アクセス コントロール グループへのユーザの 追加

# はじめる前に

Cisco Unified Communications Manager で、前提条件であるユーザとデバイスの設定を完了しておきます。

Microsoft Lync Server を使用した、IM and Presence Service リリース 12.0 (1) のリモート通話コント

ロール

### 手順

| ステップ1 | [Cisco Unified Communications ManagerAdministration]>[ユーザ管理(User Management)]>[ユーザ |
|-------|------------------------------------------------------------------------------------|
|       | 設定(User Settings)]>[アクセスコントロールグループ(Access Control Group)]を選択します。                   |
| 0     |                                                                                    |

- ステップ2 [検索 (Find)]を選択します。
- **ステップ3** [標準 CCM エンドユーザ (Standard CCM End Users)]を選択します。
- ステップ4 [グループにエンドユーザを追加(Add End Users to Group)]を選択します。
- **ステップ5** 標準 CCM アクセス コントロール グループに追加するエンド ユーザを選択します。
- **ステップ6** [選択項目の追加(Add Selected)]を選択します。
- ステップ7 [保存 (Save)]を選択します。

## 次の作業

CTI ゲートウェイ アプリケーション ユーザの設定, (3ページ)

### 関連トピック

Cisco Unified Communications Manager のユーザおよびデバイスの設定, (1ページ)

# **CTI** ゲートウェイ アプリケーション ユーザの設定

次の手順を実行し、CTI ゲートウェイのアプリケーション ユーザを設定します。

### 手順

| ステップ1         | [Cisco Unified CM の管理 (Cisco Unified Communications Manager Administration)]>[ユーザ管理 |
|---------------|-------------------------------------------------------------------------------------|
|               | (User Management)] > [アプリケーション ユーザ(Application User)] を選択します。                       |
| ステップ <b>2</b> | [新規追加(Add New)] を選択します。                                                             |
| â             |                                                                                     |

**ステップ3** [ユーザ ID (User ID)]フィールドに、アプリケーションユーザ名を入力します。

### 例:

#### CtiGW

- **ステップ4** このアプリケーション ユーザのパスワードを入力し、パスワードを確認します。
- ステップ5 [保存 (Save)]を選択します。

### 次の作業

CTI 対応アクセス コントロール グループへのアプリケーション ユーザの追加, (4ページ)

# **CTI** 対応アクセス コントロール グループへのアプリケー ション ユーザの追加

次の手順を実行し、CTI対応アクセスコントロールグループへアプリケーションユーザを追加します。

### はじめる前に

CTI ゲートウェイを使用できるようにアプリケーション ユーザを設定します。

### 手順

- ステップ1 [Cisco Unified Communications Manager Administration] > [ユーザ管理(User Management)] > [ユー ザ設定(User Settings)] > [アクセス コントロール グループ(Access Control Group)] を選択しま す。
- ステップ2 [検索(Find)]を選択します。
- ステップ3 [標準 CTI 対応 (Standard CTI Enabled)]を選択します。
- ステップ4 [グループにアプリケーション ユーザを追加(Add App Users to Group)]を選択します。
- **ステップ5** CTI ゲートウェイ用に作成したアプリケーション ユーザを選択します。
- **ステップ6** [選択項目の追加(Add Selected)]を選択します。
- ステップ7 [保存(Save)]を選択します。

### 次の作業

アプリケーション ユーザへの CTI デバイス コントロールの割り当て、(4ページ)

#### 関連トピック

CTI ゲートウェイ アプリケーション ユーザの設定, (3ページ)

# アプリケーションユーザへの CTI デバイス コントロール の割り当て

次の手順を実行し、CTI デバイス コントロールをアプリケーション ユーザに割り当てます。

ロール

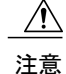

デバイスをコントロール対象デバイスとしてアプリケーション ユーザに追加しないでください。ロールの[標準 CTI によるすべてのデバイスの制御(Standard CTI Allow Control of All Devices)]により、アプリケーションユーザは、すべての Cisco Unified Communications Manager デバイスをコントロールするのに十分な権限を付与されます。デバイスをコントロール対象デバイスとしてアプリケーションユーザに追加すると、Cisco Unified Communications Manager のパフォーマンスに悪影響がおよびます。これは、Cisco Unified Communications Manager が、この方法で多数のデバイスをコントロールするシングルユーザをサポートしていないためです。

### はじめる前に

CTI ゲートウェイを使用できるようにアプリケーション ユーザを設定します。

#### 手順

- ステップ1 [Cisco Unified Communications Manager Administration] > [ユーザ管理(User Management)] > [ユー ザ設定(User Settings)] > [アクセス コントロール グループ(Access Control Group)] を選択しま す。
- ステップ2 [検索 (Find)]を選択します。
- ステップ3 [標準 CTI によるすべてのデバイスの制御(Standard CTI Allow Control of All Devices)]を選択しま す。Cisco Unified IP Phone の RT モデルを配置している場合は、[標準 CTI による接続時の転送お よび会議をサポートする電話の制御(Standard CTI Allow Control of Phones supporting Connected Xfer and conf)]を選択します。
- ステップ4 [グループにアプリケーション ユーザを追加(Add App Users to Group)]を選択します。
- **ステップ5** CTI ゲートウェイ用に作成したアプリケーション ユーザを選択します。
- **ステップ6** [選択項目の追加(Add Selected)]を選択します。

#### 関連トピック

CTI ゲートウェイ アプリケーション ユーザの設定, (3ページ) CTI 対応アクセス コントロール グループへのアプリケーション ユーザの追加, (4ページ)

# ダイヤル ルールの設定

Lync サーバから送られる「+」接頭辞を取り除くには、ダイヤル ルールの設定が必要です。ダイ ヤル ルールが設定されていない場合、Cisco Unified Communications Manager から回線 URI が見つ けられず、コール発信が失敗します。

<u>(注</u>)

ユーザが E.164 形式の番号をプロビジョニングしている場合のみ、次の設定が必要となりま す。ユーザと IP 電話の両方で E.164 形式の番号がプロビジョニングされている場合、「+」接 頭辞を取り除くためにアプリケーションのダイヤル ルールを設定する必要はありません。

# 手順

| ステップ1 | [Cisco Unified CM の管理(Cisco Unified Communications Manager Administration)]>[コールルー |
|-------|------------------------------------------------------------------------------------|
|       | ティング(Call Routing)]>[ダイヤル ルール(Dial Rules)]>[アプリケーションダイヤル ルール                       |
|       | (Application Dial Rules)] > [新規追加(Add New)] を選択します。                                |

- ステップ2 ダイヤルルールの名前と説明を入力します。
- ステップ3 [開始番号 (Number Begins With)]フィールドに、+と入力します。
- **ステップ4** 番号形式 xxx-xxx をサポートするために、[桁数 (Number of Digits)]フィールドに12と入力 します。
- **ステップ5** [削除する合計桁数(Total Digits to be Removed)]フィールドに、1と入力します。 桁は常に左から右へと削除されるため、「+」接頭辞が取り除かれます。
- ステップ6 [保存 (Save)]を選択します。

### 次の作業

IM and Presence サービス ノードの設定

Microsoft Lync Server を使用した、IM and Presence Service リリース 12.0 (1) のリモート通話コント

ロール